# O LWAPP decodifica a ativação em software WildPackets OmniPeek e EtherPeek 3.0

# Contents

Introduction Prerequisites Requirements Componentes Utilizados Conventions Modificar o arquivo de decodificação LWAPP Modificar TCP\_UDP\_Ports.dcd Modificar o arquivo Pspecs.xml Decodificação LWAPP no OmniPeek 5.0 Verificar Informações Relacionadas

# **Introduction**

O WildPackets OmniPeek (e EtherPeek) tem decodificações Lightweight Access Point Protocol (LWAPP) disponíveis, mas não estão conectados. Este documento explica como habilitar os decodificadores do LWAPP e usar o software para examinar o LWAPP. Este documento usa o procedimento para EtherPeek 3.0 e OmniPeek 5.0.

Observação: o procedimento para o OmniPeek 3.0 é o mesmo do EtherPeek 3.0.

**Observação:** a única diferença entre os softwares OmniPeek e EtherPeek é a localização dos arquivos.

- O caminho para o OmniPeek é C:/Program Files/WildPackets/OmniPeek.
- O caminho para o EtherPeek é C:/Program Files/WildPackets/EtherPeek.

# **Prerequisites**

### **Requirements**

A Cisco recomenda que você tenha conhecimento dos softwares EtherPeek e OmniPeek 3.0 e 5.0. Para obter informações sobre o EtherPeek, consulte as <u>Perguntas Frequentes do EtherPeek</u>. Para obter informações sobre o OmniPeek, consulte <u>Introdução ao Omni</u>.

#### **Componentes Utilizados**

As informações neste documento são baseadas nestas versões de software e hardware:

- OmniPeek 3.0
- EtherPeek 3.0
- OmniPeek 5.0

#### **Conventions**

Consulte as <u>Convenções de Dicas Técnicas da Cisco para obter mais informações sobre</u> <u>convenções de documentos.</u>

### Modificar o arquivo de decodificação LWAPP

Para modificar o arquivo de decodificação LWAPP, adicione "ETHR 0 90 c2 AP Identity:;" à função LWAPP. Isso está diretamente abaixo da linha "LABL 0 0 0 0 b1 Light Weight Access Point Protocol\LWAPP:;" no LWAPP-light\_weight\_...arquivo protocol.dcd (C:\Program Files\WildPackets\EtherPeek\Decodes).

### Modificar TCP\_UDP\_Ports.dcd

No arquivo TCP\_UDP\_Ports.dcd (C:\Program Files\WildPackets\EtherPeek\Decodes), você deve incluir estas duas linhas:

0x2fbe | LWAPP; 0x2fbf | LWAPP;

**Observação:** nenhuma porta é aberta no computador como resultado desse processo. Portanto, esta etapa não expõe o computador host a riscos de segurança.

Dessa forma, as duas portas 12222 e 12223 estão incluídas.

# Modificar o arquivo Pspecs.xml

Conclua estes passos:

 Na seção User Datagram Protocol (UDP) do arquivo pspecs.xml (C:\Program Files\WildPackets\EtherPeek\1033), adicione estas linhas:Nota: Certifique-se de fazer o backup do arquivo original primeiro.

```
<PSpec Name="LWAPP">
<PSpecID>6677</PSpecID>
<LName>LWAPP</LName>
<SName>LWAPP</SName>
<Desc>LWAPP</Desc>
<Color>color_1</Color>
<CondSwitch>12222</CondSwitch>
<CondSwitch>12223</CondSwitch>
<PSpec Name="LWAPP Data">
<PSpecID>6688</PSpecID>
<LName>LWAPP Data</LName>
<SName>LWAPP-D</SName>
<DescID>6677</DescID>
```

```
<CondExp><![CDATA[(SrcPort == 12222) || (DestPort == 12222)]]></CondExp>
</PSpec>
<PSpec Name="LWAPP Control">
<PSpecID>6699</PSpecID>
<LName>LWAPP Control</LName>
<SName>LWAPP-C</SName>
<DescID>6677</DescID>
<CondExp><![CDATA[(SrcPort == 12223) || (DestPort == 12223)]]></CondExp>
</PSpec>
</PSpec>
```

2. Reinicie o OmniPeek ou o EtherPeek para que as alterações entrem em vigor.

# Decodificação LWAPP no OmniPeek 5.0

O OmniPeek versão 5.0 é a ferramenta de captura de próxima geração para o OmniPeek versão 3.0. Na versão 5.0, os decodificadores LWAPP são incorporados por padrão. Assim, não há necessidade de mais alterações no arquivo. No entanto, aqui está um exemplo que mostra como definir um filtro de Protocolo na versão 5.0 usando um endereço IP e o número da porta:

- 1. Abra o aplicativo OmniPeek 5.0.
- Na página Iniciar, clique em Arquivo > Novo para abrir uma nova janela de captura de pacote.Uma pequena janela chamada Opções de captura é exibida. Contém a lista de opções para uma captura de pacote.
- 3. Na opção Adaptador, escolha um adaptador para Capturar pacotes usando esse adaptador. A descrição sobre o adaptador é mostrada abaixo quando você realça o adaptador. Escolha Conexão de Área Local para capturar pacotes usando o adaptador ethernet local.
- 4. Click OK.A janela Nova captura é exibida.
- 5. Clique no botão **Start Capture (Iniciar captura)**. A ferramenta começa a capturar pacotes para os protocolos definidos no software. Para visualizar os pacotes capturados, clique na opção **Pacotes** abaixo do menu **Captura** à esquerda.
- 6. Clique com o botão direito do mouse em qualquer pacote capturado e clique em **Make Filter** (Criar filtro) para definir um novo protocolo.A janela Inserir filtro é exibida.
- 7. Digite um nome dentro da caixa Filtro para identificar o protocolo. Ative o filtro de endereço. Escolha o Tipo como IP para capturar pacotes de e para endereços IP específicos. Para o Endereço1, insira o endereço IP de origem. Para o Endereço 2, insira um endereço IP se o destino tiver um IP estático. Escolha a Opção como Qualquer Endereço se o destino receber um endereço IP por meio do DHCP. Para especificar a direção do fluxo do pacote, clique no botão Ambas as direções e escolha uma das três opções. A marca de seta no botão indica a direção escolhida. Ative o filtro de porta. Escolha o Tipo para a porta usada pelo protocolo, por exemplo, TCP. Para a porta 1, insira uma porta usada na origem. Para a porta 2, insira um número de porta se o destino usar uma porta padrão bem definida. Caso contrário, escolha a opção Qualquer porta se o destino usar uma porta a porta a seu requisito.
- 8. Repita essas etapas para definir qualquer novo protocolo personalizado.

# **Verificar**

Com o OmniPeek 5.0, você pode verificar na tela Capture que a ferramenta captura o protocolo LWAPP por padrão quando um evento LWAPP é acionado. <u>A Figura 1</u> mostra a captura do protocolo LWAPP durante a solicitação de descoberta feita pelo LAP.

| Fia  | ure | 1 |
|------|-----|---|
| I IM | ure |   |

| File Edit View    | Capture Send Monitor Took | s Wedow Help               |         |        |                       |                     | and the second second second second second second second second second second second second second second second |
|-------------------|---------------------------|----------------------------|---------|--------|-----------------------|---------------------|----------------------------------------------------------------------------------------------------|
| ) - () - 😡        | 3 3 6 3 4 4               | 8720001                    | 9       | 0      | 👌 🕘 Buy Now           |                     |                                                                                                    |
| ackets received:  | 707 Buffer un             | aget 19%                   |         |        |                       |                     | But which it which it                                                                                            |
| Packets filtered: | 707 Filter st             | iatec 🗰 Accept all packets |         |        |                       |                     | - Copies                                                                                                    |
| 8-                |                           |                            |         |        |                       |                     |                                                                                                    |
| Capture           | 4 4 18 51 62 153          |                            | 9.9     | 12     | and the second second |                     |                                                                                                    |
| Deshboard         | factor                    | Pederative                 | Elana - | - Cree | Relation Years        | Restanted           | Changes ( Story and Story and                                                                                    |
| Packets           | 310 22 244 200            | a ra Breadaurt             | rap     |        | 0-01-10.000/01        | Protocol            | C CONTRACT READER CONTRACT IN THE CONTRACT                                                                       |
| Log               | 3 10.77.244.209           | g 1F BEOBRCASE             |         | 20     | 0:01:10.277675        | 080                 | C DIERT NAME-CISCO-LWAPF-CONTROL                                                                                 |
| Fitters           | POUL LATALISAT JULAS      | MOAST 002.14 BE            | •       | 04     | 0:01:11.067006        | 002.1               | Law second and the second second                                                                                 |
| Expert            | 10.77.244.209             | IF Broadcast               |         | 168    | 0:01:11.276397        | sAsrod              | SEC-60909,D#t= 514 ,L= 122                                                                                       |
| Hierarchy         | 10.77.244.209             | IF Broadcast               |         | 141    | 0:01:11.276981        | syslog              | SIC+60909,D#5* 514 ,L* 95                                                                                        |
| Flat              | 3 10.77.244.209           | IF Broadcast               |         | 137    | 0:01:11.277584        | syslog              | SEC-60909,D9t= 514 ,L= 91                                                                                        |
| Application       | 00:1A:A1:54:30:AB         | . My Mcast 002.1d DE       | •       | 64     | 0:01:13.072054        | 002.1               |                                                                                                    |
| Web               | 10.77.244.209             | IP Broadcast               |         | 96     | 0:01:13.277035        | 08/5                | C QUERT RAME+CISCO-LWAPP-CONTROL                                                                                 |
| Servers           | #900:1A:A1:54:30:A8       | Beast 802.14 Br            | •       | 64     | 0:01:15.077120        | 802.1               |                                                                                                    |
| Clerits           | 3 10.77.244.209           | 🔮 IF Scoadcast             |         | 96     | 0:01:16.275883        | D#/5                | C QUERY NAME-CISCO-LWAPF-CONTROL                                                                                 |
| Pages             | #900:1A:A1:54:30:AB       | Mast 002.14 Br             |         | 64     | 0:01:17.081615        | 002.1               |                                                                                                    |
| Reparks           | B001:1A:A1:54:30:AB       | MpHcast 802.1d Sr          |         | 64     | 0:01:19.088698        | 802.1               |                                                                                                    |
| Voice & Video     | #900:18:D4:E3:A8:18       | Ethernet Scoadcast         |         | 64     | 0:01:19.275905        | ARP Request         | 10.77.244.204 + 7                                                                                                |
| Calls             | 2900:1A:A1:54:30:AB       | 200:1A:AI:54:30:AB         |         | 64     | 0:01:20.042094        | Loopback            |                                                                                                    |
| Marka             | 10.77.244.209             | IP Broadcast               |         | 151    | 0:01:20.274075        | syslog              | SEC-60909,Det+ 514 ,L4 105                                                                                       |
| Minuals           | 10,77,244,209             | IF Broadcast               |         | 156    | 0:01:20.275459        | syslog              | Sec+60909,Date 514 .L+ 110                                                                                       |
| Ander             | 10,77,244,209             | 12 Broadcast               |         | 1.46   | 0:01:20,276394        | LVAPP               | SEC+14977,Det+12223 .L= 100                                                                                      |
| Date Marc         | 20011A1A11541301A5        | MCASE 802.18 St            |         | 64     | 0:01:21.090924        | 807.1               | ,                                                                                                    |
| Combo             | BOO: 14:41:54:30:48       | BR(ast. 602.14 Br          |         | 64     | 0:01:23.095938        | 607-1               |                                                                                                    |
| Graphic .         | BB00-14-41-54-30-48       | B01+00+0C+CC+CC+CC         |         | 6.4    | 0101123.481099        | 00-00-00-20-04      |                                                                                                    |
| Statistics        | \$\$00-11-11-54-30-18     | 201-00-07-00-00-00         |         |        | 0-01-23 481160        | 00-00-00-00-00      |                                                                                                    |
| Notes             | 200-11-11-11-54-30-120    | Repar Bob 1d Br            |         |        | 0101125 102850        | 442 1               |                                                                                                    |
| Protocols         | 100011A1A11541301A0       | White and the second       | - C     |        | 0108167-202020        | 996-8               |                                                                                                    |
| Summary           | APOULAIALIS41301AB        | ACASE OVELED BELL          |         |        | 0104167-207099        |                     |                                                                                                    |
|                   | By ODI LATALIS 41 JOLAS   | My moast 002.14 St         | •       | 64     | 0101129.112083        | 492-1               |                                                                                                    |
|                   | PODIIATA11541301AD        | 29 001 1A1 A11 541 301 A5  |         | 04     | 0101130.051235        | рооррася            |                                                                                                    |
|                   | 001181D41E31A0118         | ByEthethet Brosdcast       | -       | 64     | 0:01:30.292150        | APP Request         | 10.77.244.203 = 7                                                                                                |
|                   | #POULTAIA11541301AB       | My ACAST 002.14 St         |         | 64     | 0101131.116975        | 802.1               | Los en este este este                                                                                            |
|                   | #900:18:D4:E3:A0:18       | MyEthemet Broadcast        |         | 64     | 0:01:31.291080        | ARP Request         | 10,77,244.203 = 7                                                                                                |
|                   | 200:1A:A1:54:30:A8        | BRCAST 802.14 St           |         | 64     | 0:01:33.122176        | 802.1               |                                                                                                    |
|                   | 3 10.77.244.209           | # IF Broadcast             |         | 132    | 0:01:34.336071        | sysiog              | fic-60909,Dst= 314 ,L= 66                                                                                        |
|                   | 3 10.77.244.209           | TP Broadcast               |         | 132    | 0:01:34.336407        | #7#10g              | Szc=60909,Dyt= 514 ,L= 66                                                                                        |
|                   | #200:1A:A1:54:30:AB       | By Monast 002.14 Bg        |         | 64     | 0:01:35.126796        | 802.1               |                                                                                                    |
|                   | 10.77.244.209             | IP Buoadcast               |         | 132    | 0:01:35.348150        | syslog              | Src=60909,Dst= 514 ,L= 66                                                                                        |
|                   | #00:1A:A1:54:30:AB        | BEAST 802.1d BE            |         | 64     | 0:01:37.135293        | 802.1               |                                                                                                    |
|                   | BRAN                      |                            |         |        | PLATING PARLOS        | And an and a second |                                                                                                    |

Clique duas vezes no pacote para ver os detalhes sobre o pacote.

# Informações Relacionadas

- Perguntas frequentes do EtherPeek
- Introdução ao Omni
- Download do OmniPeek 5.0
- Suporte Técnico e Documentação Cisco Systems